## INSTRUKCJA SKŁADANIA WNIOSKU

o umożliwienie, w trybie chronionym, zdalnej obsługi prac geodezyjnych na terenie Powiatu Będzińskiego za pomocą "Aplikacji GEO-INFO i.Kerg", umieszczonej na stronie internetowej: https://ikerg.powiat.bedzin.pl.

## **1. WNIOSEK**

- 1. Pobierz wniosek.
- 2. Wypełnij go i zapisz w formacie PDF.
- 3. Podpisz wniosek **kwalifikowanym podpisem elektronicznym osadzonym w dokumencie** (tzw. podpis wewnętrzny). Podpis składają osoby uprawnione do reprezentowania Wnioskodawcy.

**Uwaga:** Wnioskodawcą może być wyłącznie wykonawca prac geodezyjnych, o którym mowa w art. 11 ust. 1 ustawy z dnia 17 maja 1989 r. *Prawo geodezyjne i kartograficzne*, prowadzący działalność gospodarczą lub biegły sądowy.

## 2. OŚWIADCZENIA – Oświadczenie użytkownika aplikacji GEO-INFO i.Kerg

- 1. Pobierz wzór oświadczenia.
- 2. Wypełnij oświadczenie i zapisz w formacie PDF dla każdego Użytkownika osobno.
- 3. Podpisz każde oświadczenie indywidualnie podpis składa osoba, która będzie korzystać z "Aplikacji GEO-INFO i.Kerg" Użytkownik.
- 4. Oświadczenia, stanowiące załącznik do wniosku, podpisz kwalifikowanym podpisem elektronicznym lub podpisem zaufanym (Profil Zaufany ePUAP).

## 3. ZŁOŻENIE WNIOSKU

- 1. **Prześlij wniosek** wraz z co najmniej jednym podpisanym elektronicznie oświadczeniem (lub wieloma podpisanymi elektronicznie oświadczeniami, jeśli dotyczy):
  - 1. na adres do doręczeń elektronicznych /spbedzin/SkrytkaESP
  - 2. lub na adres e-doręczeń: AE:PL-31007-74579-STSDS-20
- 1. Oczekuj na sporządzenie umowy w formie elektronicznej.
- Podpisz umowę kwalifikowanym podpisem elektronicznym.
  Datą zawarcia umowy będzie data złożenia oświadczenia woli o jej zawarciu przez ostatnią ze stron.
- 3. Oczekuj na nadanie unikalnych loginów i haseł dostępowych do aplikacji oraz ich przekazanie zgodnie z zawartą umową i obowiązującym regulaminem.

**Uwaga:** Wnioskodawca, po zawarciu umowy, staje się Usługobiorcą aplikacji, natomiast Użytkownicy uzyskują dostęp do systemu na podstawie złożonych oświadczeń.